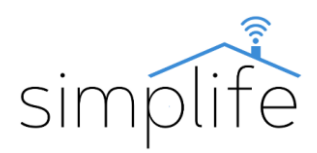

#### Simplife BHT-002-GCLW: Termostat cazan pe gaz Wi-Fi

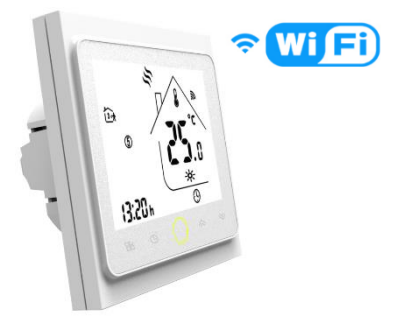

## WORKS WITH amazon alexa Works with the Google Assistant

#### Reglementare de siguranță

Pericol de electrocutare: Utilizarea necorespunzătoare a echipamentului electric poate cauza vătămări corporale sau daune materiale. Dacă nu sunteți sigur de vreun punct din acest ghid, vă rugăm să contactați un expert pentru ajutor!

<u>Scoaterea capacului aparatului sub tensiune este</u> <u>periculoasă!</u>

**Conținutul pachetului:** 1 termostat pentru cazan pe gaz Wi-Fi, 1 manual de utilizare, 2 șuruburi

Dimensiuni (unitate: mm)

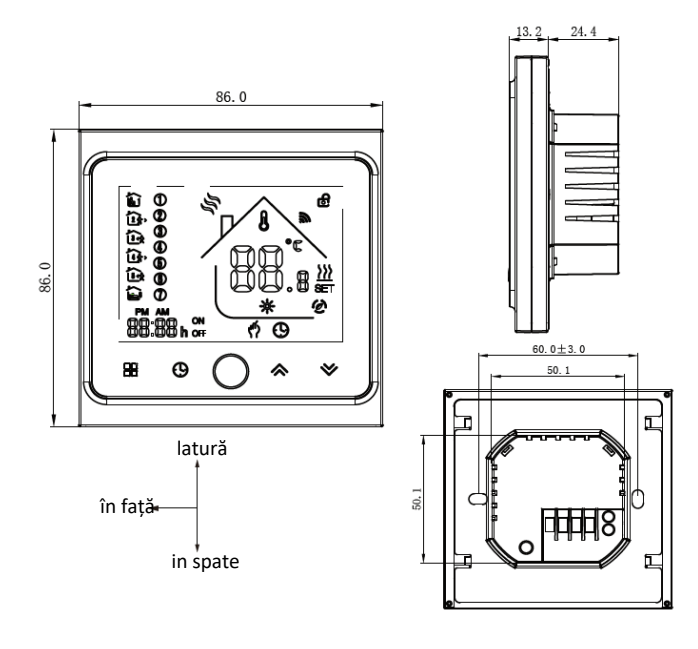

#### Caracteristici tehnice

Model:

BHT-002-GCLW

| Caracteristici:                               | telecomandă, controler de<br>programe (6 programe/zi),<br>întârziere, control vocal,<br>protecție datelor în caz de pană<br>de curent, iluminare de fundal |
|-----------------------------------------------|----------------------------------------------------------------------------------------------------|
| Sistem de incalzire suportat:                 | cazan pe gaz                                                                                                    |
| Tensiune de operare:                          | AC95-240V, 50/60 Hz                                                                                                    |
| Curent nominal:                               | max 5A                                                                                                    |
| Senzor:                                       | NTC                                                                                                    |
| Precizie:                                     | ±0,5°C                                                                                                    |
| Interval de temperatură<br>reglabil:          | 5°C-35°C                                                                                                    |
| Interval de temperatură<br>afișat:            | 5°C-99°C                                                                                                    |
| Interval de temperatură<br>ambientală:        | 5°C-45°C                                                                                                    |
| Interval de umiditate relativă<br>ambientală: | 5%-95%                                                                                                    |
| Consumul de energie:                          | <1,5W/h                                                                                                    |
| Material acoperire:                           | PC + ABS (ignifug)                                                                                                    |
| Protecție IP:                                 | IP20                                                                                                    |
| Tip buton:                                    | taste tactile capacitive                                                                                                    |
| Mărimea:                                      | 86*86*38 mm                                                                                                    |
| Platforme acceptate:                          | Android/iOS                                                                                                    |
| Servicii suportate:                           | Amazon Alexa, Google Home,<br>IFTTT, Home Assistant                                                                                                    |
| Certificate de calitate:                      | CE, RoHS, FCC                                                                                                    |
| Culori disponibile:                           | alb, negru                                                                                                    |
| Garanție:                                     | 1 an                                                                                                    |

#### Avertizare

Înainte de conectare, vă rugăm să vă asigurați că sursa de alimentare este complet oprită.

#### Instalare

Cometariu

### Ghidul utilizatorului

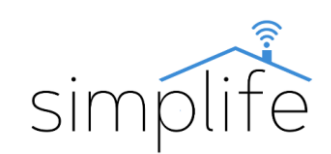

- Citiți și înțelegeți cu atenție aceste instrucțiuni de utilizare înainte de conectare. Nerespectarea acestui lucru poate duce la un accident sau deteriorarea produsului.
- Înainte de conectare, asigurați-vă că produsul îndeplinește condițiile necesare pentru utilizare.
- Înainte de conectare, asigurați-vă că alimentarea este oprită complet.
- Este necesar un fir neutru pentru a opera dispozitivul. Asigurați-vă că firul neutru este accesibil la punctul de conectare. Dacă nu este disponibil, contactați personal calificat pentru asistență în cablare.
- Culorile firelor indicate în acest manual sunt doar pentru referință și pot diferi de produsul real.
- Asigurați-vă că aveți o conexiune Wi-Fi stabilă înainte de instalare.
- În timpul instalării, asigurați-vă că cablurile sunt conectate bine.
- Dacă nu aveți experiență în cablare, vă rugăm să contactați personal calificat.
- După cablare, asigurați-vă că produsul funcționează corespunzător, conform instrucțiunilor de utilizare.

#### Pasul 1:

 Opriți alimentarea circuitului și testați oprirea cu un dispozitiv dedicat.

#### Pasul 2:

- Faceți accesibile firele din cutia de joncțiune pe care doriți să o utilizați.
- Porniți sursa de alimentare a circuitului și identificați firele sub tensiune și neutru cu un instrument dedicat.
- Opriți alimentarea circuitului și testați starea de oprire cu un instrument dedicat.
- Scoateți dispozitivul folosit în cutia de joncțiune și marcați firele după tipul lor (faza, neutru, fire de comandă cazan)
- Utilizați schema electrică din figură pentru a conecta noul termostat.

#### Pasul 3:

• Desprindeți partea frontală a termostatului pentru a accesa punctele de montare. Scoateți cu grijă cablul de date conectat la panoul frontal.

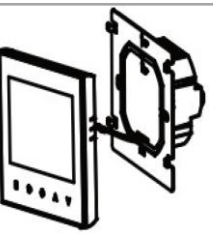

 Conectați firele de fază și neutru la termostat și conectați firele de control al cazanului la releul fără potențial.

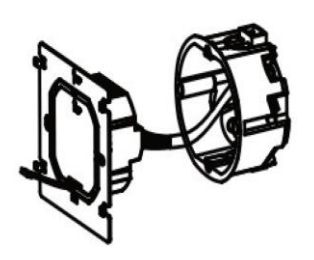

schema de conectare:

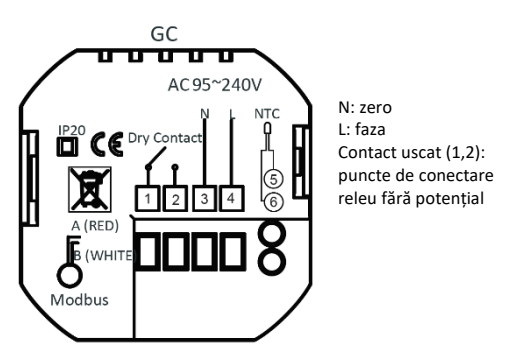

#### Avertizare

Când efectuați conexiunile, țineți întotdeauna cont de capacitatea de sarcină a releului termostatului și de instrucțiunile producătorului de încălzire sau răcitor.

Fixați dispozitivul strâns pe suprafața peretelui folosind şuruburile. Dacă fixarea nu este posibilă cu şuruburile furnizate împreună cu dispozitivul, vă rugăm să contactați un ajutor calificat. Conectați cablul de date la conectorul de pe panoul frontal.

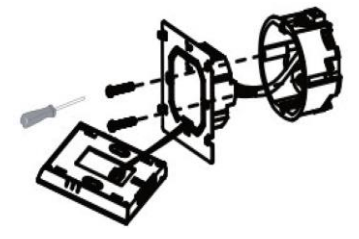

Închideți fața comutatorului.

# simplife

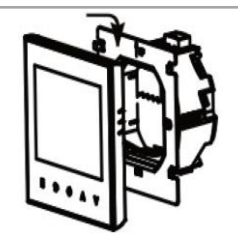

#### Pasul 4:

• Porniți alimentarea circuitului.

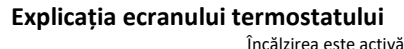

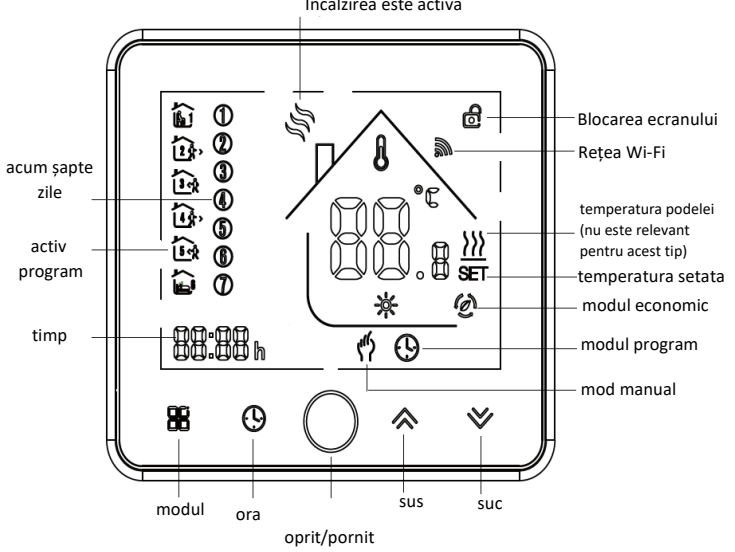

#### Managementul termostatului

**1.** Pornirea și oprirea: Apăsați butonul de pornire O pentru a porni și opri termostatul.

2. Selectați modul: Puteți comuta între modul manual <sup>()</sup> și modul program <sup>()</sup> apăsând butonul de mod 問. În modul program, puteți vedea programul activ 節 în partea stângă a afișajului termostatului.

**3. Setarea temperaturii în modul manual:** În modul manual, puteți seta temperatura dorită folosind butoanele sus și jos. În modul automat, nu puteți seta temperatura cu butoanele sus și jos.

**4. Setați ora:** Pentru a seta ora, minutul și ziua, apăsați în mod repetat butonul oră <sup>(1)</sup>de pe panoul de control până când unitatea de timp pe care doriți să o setați clipește. Utilizați butoanele sus și jos pentru a selecta setarea dorită și apăsați butonul oră pentru a salva modificările.

5. Închidere termostat: Țineți apăsate simultan butoanele sus și jos  $\stackrel{<}{\sim} \stackrel{>}{\sim}$  timp de 5 secunde. Repetați pentru a debloca.

**6. Programare termostat:** Termostatul poate fi setat la 3 programe diferite. Aceeași secvență de program poate fi setată pentru zilele lucrătoare, 1 pentru sâmbătă și 1 pentru

duminică. Termostatul poate fi programat doar prin intermediul panoului de control dacă modul Wi-Fi nu este activat. În modul Wi-Fi, programele pot fi configurate sau modificate numai prin intermediul aplicației Smart Life. Dacă modul Wi-Fi nu este activat, puteți programa termostatul după cum urmează:

Utilizați butonul de mod 🗄 pentru a selecta modul program (D). Apăsați butonul ceas în mod repetat până când pe ecran apar programul 1 🛍 și zilele lucrătoare (1-5). Utilizați butoanele sus și jos pentru a seta minutul dorit. Apăsați butonul de ceas, apoi setați ceasul dorit. Apăsați butonul ceasului și setați temperatura dorită. Setările pentru programul 1 sunt salvate. Repetați procesul până la programul 6 inclusiv. După ce ați setat programul pentru zilele lucrătoare, puteți continua setând programele pentru sâmbătă și apoi pentru duminică.

Temporizarea implicită a termostatului:

|            | în zilele lucrătoare (1-5) |       | sambata (6) |       | duminica (7) |       |
|------------|----------------------------|-------|-------------|-------|--------------|-------|
|            | timp                       | temp. | timp        | timp  | temp.        | timp  |
| 1. program | 6:00                       | 20 °C | 6:00        | 20 °C | 6:00         | 20 °C |
| 2. program | 8:00                       | 15 °C | 8:00        | 20 °C | 8:00         | 20 °C |
| 3. program | 11:30                      | 15 °C | 11:00       | 20 °C | 11:00        | 20 °C |
| 4. program | 13:30                      | 15 °C | 13:30       | 20 °C | 13:30        | 20 °C |
| 5. program | 17:00                      | 22 °C | 17:00       | 20 °C | 17:00        | 20 °C |
| 6. program | 22:00                      | 15 ℃  | 22:00       | 15 °C | 22:00        | 15 ℃  |

#### 7. Restabiliți setările din fabrică:

Deschideți aplicația și apoi deschideți setările termostatului. Apăsați butonul de opțiuni suplimentare (...) din colțul din dreapta sus al ecranului. În partea de jos a listei, selectați opțiunea "Restore factory defaults" (Restaurare setările implicite din fabrică) și apăsați butonul "confirm" (confirmare).

#### 8. Setările sistemului de termostat

Pentru a accesa setările sistemului, opriți termostatul  $\bigcirc$  și apăsați și mențineți apăsate butoanele de mod  $\boxplus$  și timp Osimultan timp de 5 secunde. Puteți citi elementul din meniul de setări în partea de jos a ecranului și valoarea setării în partea dreaptă a ecranului. Puteți comuta între elementele de meniu cu butonul de mod și valoarea setării cu butoanele jos și sus. Setările sunt salvate automat după modificare.

| Meniul | Funcție                      | Valori optionale                                                                                                   | Setările<br>din<br>fabrică |
|--------|------------------------------|----------------------------------------------------------------------------------------------------|----------------------------|
| 1      | compensarea<br>termometrului | -7 - +9 °C                                                                                                    | -1 °C                      |
| 2      | sensibilitatea de comutare   | 1-5°C                                                                                                    | 1°C                        |
| 3      | modul de blocare             | 00: toate butoanele sunt<br>blocate, cu excepția butonului<br>pornit/oprit,<br>01: toate butoanele sunt<br>blocate | 01                         |
| 4      | Tip senzor                   | In: temperatură internă. senzor<br>Ou: temperatura exterioară.<br>senzor                                           | AL                         |

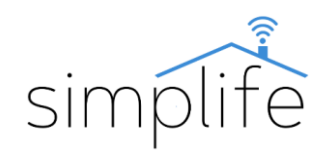

|   |                                      | AL: senzorul intern comută,<br>senzorul extern corectează                                 |       |
|---|--------------------------------------|-------------------------------------------------------------------------------------------|-------|
| 5 | Temperatura minima                   | 5 – 15 °C                                                                                 | 5 °C  |
| 6 | Temperatura maxima                   | 15 – 45 °C                                                                                | 35 °C |
| 7 | Modul de afișare                     | 00: afișarea temperaturii setate<br>și curente<br>01: afișați numai temperatura<br>setată | 00    |
| 8 | Protecție împotriva<br>înghețului    | 0-10 °C                                                                                   | 0 °C  |
| 9 | Protecție la temperaturi<br>ridicate | 25 – 70 °C                                                                                | 45 °C |
| А | Modul economic                       | 00: oprit<br>01: pornit                                                                   | 0     |
| В | Temperatura economica                | 0 – 30 °C                                                                                 | 20 °C |

#### Conectați un dispozitiv la o aplicație

Pasul 1: Descărcați aplicația Smart Life (Google Play / App Store)

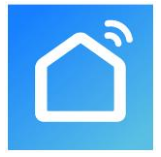

#### Pasul 2: Înregistrare sau autentificare

- Selectați "Register" (Înregistrare) pentru a crea un cont nou. Introdu adresa ta de email pentru a primi codul de verificare. Apoi setați o parolă selectând "Set Password" (Setare parolă)
- Pentru un cont existent, conectați-vă selectând "Log in".

Pasul 3: Sincronizați-vă dispozitivul cu aplicația

- Asigurați-vă că dispozitivul este pornit.
- Verificați dacă telefonul/tableta dvs. este conectat cu succes la rețeaua Wi-Fi și are o conexiune la Internet.

Notă: dispozitivul acceptă numai rețeaua de 2,4 GHz. Dacă dispozitivul dvs. este conectat la o rețea de 5 GHz, vă rugăm să deconectați-vă de la rețea și să treceți la o rețea de 2,4 GHz.

#### Modul de conectare EZ

- Opriţi termostatul <sup>O</sup> şi apăsaţi butonul de jos <sup>≫</sup> timp de 8 secunde. Semnalul Wi-Fi <sup>¬</sup> va apărea în partea stângă a ecranului.
- Pentru a porni aplicația, apăsați pe semnul "+" și selectați "add device" (adăugați dispozitiv). (colțul din dreapta sus al ecranului)

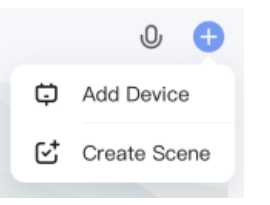

Selectați termostat (Thermostat) din listă

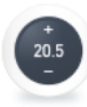

#### Thermostat

- Conectați-vă la o rețea Wi-Fi. Este important ca cele două dispozitive să fie conectate la aceeași rețea. Selectarea "confirm" (Confirmare) începe căutarea dispozitivului.
- Ați completat deja instrucțiunile pentru următoarele 3 ecrane în primul pas, așa că faceți clic pe "Next" (Următorul) până ajungeți în caseta de dialog afișată. Selectați opțiunea "blink quickly" (butonul de alimentare clipește rapid). Aceasta începe procesul de conectare.
- După împerecherea cu succes, faceți clic pe "Next" (Următorul).

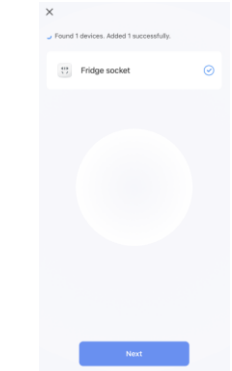

 În fereastra următoare, puteți schimba numele dispozitivului făcând clic pe pictograma creion. În plus, aveți opțiunea de a atribui dispozitivul unei locații definite anterior. Le puteți modifica oricând ulterior în meniul de setări ale produsului. Faceți clic pe "Done" (Terminat) pentru a finaliza procesul de conectare.

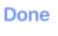

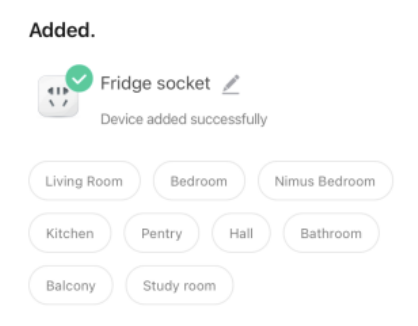

#### Modul de conectare AP

Dacă conexiunea nu reușește cu modul EZ, încercați cu modul AP (punct de acces).

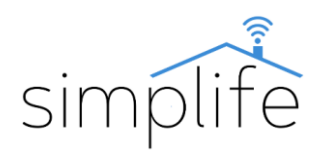

- Opriţi termostatul <sup>O</sup> şi apăsaţi butonul de jos <sup>∀</sup> timp de 8 secunde. Semnalul Wi-Fi <sup>¬</sup> va apărea în colţul din dreapta sus al ecranului. Apoi apăsaţi şi menţineţi apăsat butonul jos <sup>∀</sup> din nou timp de 8 secunde. Pictograma modului economic <sup>@</sup> va apărea pe ecranul termostatului. Termostatul a intrat în modul AP.
- Urmați pașii în modul EZ până ajungeți la următoarea casetă de dialog. Selectați opțiunea "blink slowly" (butonul de pornire clipește încet).
- În timpul modului de conectare AP, dispozitivul creează un punct fierbinte Wi-Fi autonom. Conectându-vă la acesta, puteți conecta dispozitivul la aplicație. Selectați "Go to Connect" (continuați să vă alăturați)

| 1. Connect the phone to the hotspot                                         |                             |  |  |  |
|-----------------------------------------------------------------------------|-----------------------------|--|--|--|
| shown below.                                                                |                             |  |  |  |
| C Settings WLAN                                                             |                             |  |  |  |
| WLAN                                                                        | 0                           |  |  |  |
| SmartLife-XXXX                                                              | * 🕕                         |  |  |  |
| SL-XXXX                                                                     | ♥ 🕕                         |  |  |  |
| Wiñ - Quest                                                                 | <b>₹</b>                    |  |  |  |
| WIR - Home                                                                  | * * ()                      |  |  |  |
| <ol><li>Go back to the app and cont<br/>add devices.</li></ol>              | tinue to                    |  |  |  |
| Local Network AccessDevice n<br>able to be connected if the acc<br>enabled. | night not be<br>cess if not |  |  |  |
|                                                                             |                             |  |  |  |

- Deschideți setările Wi-Fi pe dispozitivul dvs. mobil și conectați-vă la o rețea numită "SmartLife-xxxx".
- Reveniți la aplicație și așteptați finalizarea conexiunii.

#### Gestionarea dispozitivelor în aplicație

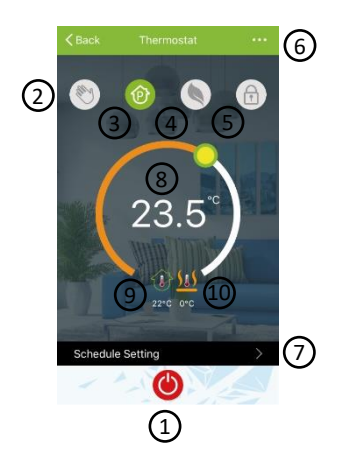

1; pornit / oprit 2; mod manual 3; modul program 4; modul economic 5; blocarea ecranului 6; alte setari 7; setarea programului 8; temperatura modului manual 9; temperatura actuală a camerei 10; temperatura suplimentară a senzorului de temperatură (nu este relevant pentru termostatul cazanului pe gaz GCLW)